Please login using your Student ID (numbers only) to access the portal!

Please use your @thechristcollege.edu email when requesting your password.

If you are an employee at the network and student at the college, you will still use your college email as it is linked to your hospital email.

If you are a new student and have not yet been issued a college email, please enter the email used on your application.

- 1. Navigate to <a href="https://chnportal.jenzabarcloud.com/ICS/">https://chnportal.jenzabarcloud.com/ICS/</a>
- 2. Enter your student ID in the username field

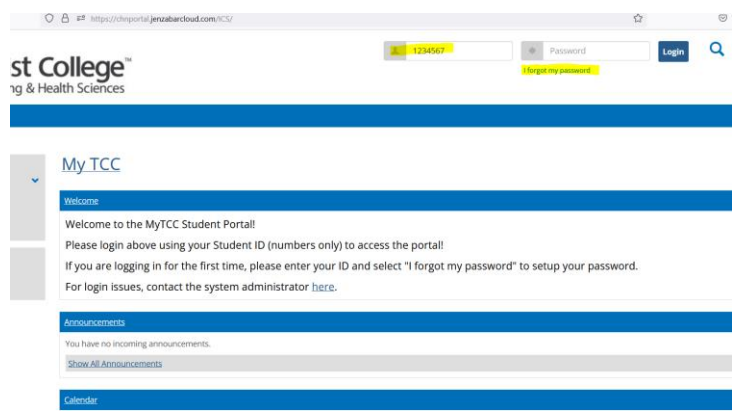

- 3. Select "I forgot My Password"
  - Enter your college email First Name.Last Name@thechristcollege.edu

| of Nursing & H | College"<br>Health Sciences                                    |     |
|----------------|----------------------------------------------------------------|-----|
| Hame > Hame    |                                                                |     |
| *              | Login - Reset password                                         |     |
| ources         | Reset password                                                 |     |
| ks             | Required field  *                                              |     |
| osite          | Please enter your email address to reset your password.        |     |
| and Forms      | Email address •<br> YourFirsName LastName@thechristcollege.edu |     |
|                | Send                                                           |     |
|                |                                                                |     |
|                | Policies and Forms About us Contact us Campus directory        | Pow |

- 4. Navigate to your email and open the email "MyTCC Password Reset Request"
- 5. Click on the link to reset your password

|                                                                                                    | ୭୯↑          | $\downarrow$ $$            | MyT                          | CC Passwo | ord Reset F | equest - I | Message (HTN   | (L)                   | <b>— —</b>        | •                          | ×      |
|----------------------------------------------------------------------------------------------------|--------------|----------------------------|------------------------------|-----------|-------------|------------|----------------|-----------------------|-------------------|----------------------------|--------|
| File                                                                                                    | Message      | Help                       | Q ⊺e                         | ll me wł  | nat you w   | ant to do  |                |                       |                   |                            |        |
| Delete                                                                                                    | Respond      | Share to<br>Teams<br>Teams | Quick<br>Steps ¥<br>Quick โъ | Move<br>V | Tags        | Editing    | Immersive<br>* | Translate<br>Language | Q<br>Zoom<br>Zoom | Viva<br>Insights<br>Add-in | ,<br>, |
| MyTCC Password Reset Request                                                                                                    |              |                            |                              |           |             |            |                |                       |                   |                            |        |
| no-reply To Sparke, Alicia A 1002 Al<br>Paradigno Public Indox, 90 Date Delata (90 date) 5 series 7(12/2033                                                                                                 |              |                            |                              |           |             |            |                |                       |                   |                            | 02 AM  |
| Someone has requested to reset your password. The following link will expire after 1440 minutes.<br><u>Click here to reset your password</u><br>If you did not make this request, please ignore this email. |              |                            |                              |           |             |            |                |                       |                   |                            |        |
|                                                                                                    |              |                            |                              |           |             |            |                |                       |                   |                            |        |
|                                                                                                    |              |                            |                              |           |             |            |                |                       |                   |                            |        |
|                                                                                                    |              |                            |                              |           |             |            |                |                       |                   |                            |        |
| 4                                                                                                    | nin amai com | am nea ran                 |                              |           |             |            |                |                       |                   |                            | Þ      |